## Návod na aktualizaci FW LARY (s webem)

 Otevřít příslušný Konfigurátor – dle stávající verze FW LARY a updatovat FW novou verzí 3.5.006

| Administrator login:                                                                                                    | LAN parameters:                                                                                                    | Device info:<br>Status: connected                                                                                            | English              |
|----------------------------------------------------------------------------------------------------|----------------------------------------------------------------------------------------------------|----------------------------------------------------------------------------------------------------|----------------------|
| Admin: admin                                                                                                    | IP: 192.168.88.31                                                                                                    | Login: successful                                                                                                    |                      |
| Password                                                                                                    | Rearch devices                                                                                                    | FW version: 3.4.017                                                                                                    | ?                    |
|                                                                                                    | Search devices                                                                                                    | HW version: version B                                                                                                    |                      |
| Actions:                                                                                                    | Remote Control:                                                                                                    |                                                                                                    |                      |
| Load settings                                                                                                    | I << PLAY STOP >> I                                                                                                    | Stations name:                                                                                                    |                      |
|                                                                                                    |                                                                                                    |                                                                                                    |                      |
| Save settings                                                                                                    | VOL + VOL - MUTE                                                                                                    |                                                                                                    | Bell                 |
| Device settings:                                                                                                    |                                                                                                    |                                                                                                    |                      |
| Network settings Stations                                                                                                    | s list Functions Intercom Equalizer FW update                                                                                                    | 9                                                                                                    |                      |
| I Indate from file:                                                                                                    |                                                                                                    |                                                                                                    |                      |
| File                                                                                                    |                                                                                                    |                                                                                                    |                      |
| The.                                                                                                    |                                                                                                    | Open file                                                                                                    |                      |
| Informations:                                                                                                    |                                                                                                    |                                                                                                    |                      |
|                                                                                                    |                                                                                                    |                                                                                                    |                      |
| Update firm                                                                                                    | ware                                                                                                    |                                                                                                    |                      |
|                                                                                                    |                                                                                                    |                                                                                                    |                      |
| Chatura                                                                                                    |                                                                                                    |                                                                                                    |                      |
| Status:                                                                                                    |                                                                                                    |                                                                                                    |                      |
|                                                                                                    |                                                                                                    |                                                                                                    |                      |
|                                                                                                    |                                                                                                    |                                                                                                    |                      |
|                                                                                                    |                                                                                                    |                                                                                                    |                      |
|                                                                                                    |                                                                                                    |                                                                                                    |                      |
| Successfully loaded!                                                                                                    |                                                                                                    |                                                                                                    |                      |
| Successfully loaded!                                                                                                    |                                                                                                    |                                                                                                    |                      |
| Successfully loaded!                                                                                                    | 104                                                                                                    |                                                                                                    |                      |
| Successfully loaded!<br>LARA Configurator v3.4.0                                                                                                    | 104                                                                                                    | Device info                                                                                                    |                      |
| Successfully loaded!<br>LARA Configurator v3.4.0<br>Administrator login:                                                                                                    | 104<br>LAN perameters:                                                                                                    | Device info:<br>Status: connected                                                                                            | English              |
| Successfully loaded!<br>LARA Configurator v3.4.0<br>Administrator login:<br>Admin: admin                                                                                                    | 04<br>LAN parameters:<br>IP: 192168.88.31                                                                                                    | Device info:<br>Status: connected<br>Login: successful                                                                       | English              |
| Successfully loaded!<br>LARA Configurator v3.4.0<br>Administrator login:<br>Admin: admin<br>Password: *****                                                                                                    | ID4<br>LAN parameters:<br>IP: 192.168.88.31<br>Search devices                                                                                                    | Device info:<br>Status: connected<br>Login: successful<br>FW version: 3.4.017                                                | English              |
| Successfully loaded!<br>LARA Configurator v3.4.0<br>Administrator login:<br>Admin: admin<br>Password: *****                                                                                                    | IP: 192168.88.31<br>Search devices                                                                                                    | Device info:<br>Status: connected<br>Login: successful<br>FW version: 3.4.017<br>HW version: version B                       | English<br>?         |
| Successfully loaded!<br>LARA Configurator v3.4.0<br>Administrator login:<br>Admin: admin<br>Password: *****<br>Actions:                                                                                                    | IP: 192.168.88.31<br>Search devices<br>Remote Control:                                                                                                    | Device info:<br>Status: connected<br>Login: successful<br>FW version: 3.4.017<br>HW version: version B                       | English<br>?         |
| Successfully loaded!<br>LARA Configurator v3.4.0<br>Administrator login:<br>Admin: admin<br>Password: *****<br>Actions:<br>Load settings                                                                                                    | LAN parameters:<br>IP: 192168.88.31<br>Search devices<br>Remote Control:<br>I << PLAY STOP >>1                                                                                                    | Device info:<br>Status: connected<br>Login: successful<br>FW version: 3.4.017<br>HW version: version B<br>Stations name:     | English<br>?         |
| Successfully loaded!<br>LARA Configurator v3.4.0<br>Administrator login:<br>Admin: admin<br>Password: *****<br>Actions:<br>Load settings                                                                                                    | LAN parameters:       IP:     192 168.88.31       Search devices       Remote Control:       I     PLAY       STOP                                                                                                    | Device info:<br>Status: connected<br>Login: successful<br>FW version: 3.4.017<br>HW version: version B<br>Stations name:     | English              |
| Successfully loaded!<br>LARA Configurator v3.4.0<br>Administrator login:<br>Admin: admin<br>Password: *****<br>Actions:<br>Load settings<br>Save settings                                                                                                    | IO4<br>LAN parameters:<br>IP: 192168.88.31<br>Search devices<br>Remote Control:<br>I< PLAY STOP >> I<br>VOL + VOL - MUTE                                                                                                    | Device info:<br>Status: connected<br>Login: successful<br>FW version: 3.4.017<br>HW version: version B<br>Stations name:     | English<br>?         |
| Successfully loaded!<br>LARA Configurator v3.4.0<br>Administrator login:<br>Admin: admin<br>Password: *****<br>Actions:<br>Load settings<br>Save settings                                                                                                    | LAN parameters:       IP:     192 168.88.31       Search devices       Remote Control:       I     PLAY       STOP       VOL +     VOL -                                                                                                    | Device info:<br>Status: connected<br>Login: successful<br>FW version: 3.4.017<br>HW version: version B<br>Stations name:     | English<br>?<br>Bell |
| Successfully loaded!<br>LARA Configurator v3.4.0<br>Administrator login:<br>Admin: admin<br>Password: *****<br>Actions:<br>Load settings<br>Save settings:                                                                                                    | LAN parameters:       IP:     192 168.88 31       Search devices       Remote Control:       I     PLAY       STOP       VOL +     VOL -                                                                                                    | Device info:<br>Status: connected<br>Login: successful<br>FW version: 3.4.017<br>HW version: version B<br>Stations name:     | English<br>?<br>Bell |
| Successfully loaded!<br>LARA Configurator v3.4.0<br>Administrator login:<br>Admin: admin<br>Password: *****<br>Actions:<br>Load settings<br>Save settings<br>Device settings:<br>Network settings Stations                                                                                                | 104<br>LAN parameters:<br>IP: 192168.88.31<br>Search devices<br>Remote Control:<br>I<< PLAY STOP >> I<br>VOL + VOL - MUTE<br>slist Functions Intercom Equalizer FW update                                                                                                    | Device info:<br>Status: connected<br>Login: successful<br>FW version: 3.4.017<br>HW version: version B<br>Stations name:     | English<br>?<br>Bell |
| Successfully loaded!<br>LARA Configurator v3.4.0<br>Administrator login:<br>Admin: admin<br>Password: *****<br>Actions:<br>Load settings<br>Save settings<br>Device settings:<br>Network settings Stations<br>Update from file:                                                                           | ID4<br>LAN parameters:<br>IP: 192168.88.31<br>Search devices<br>Remote Control:<br>I<< PLAY STOP >>1<br>VOL+ VOL- MUTE<br>slist Functions Intercom Equalizer FW update                                                                                                    | Device info:<br>Status: connected<br>Login: successful<br>FW version: 3.4.017<br>HW version: version B<br>Stations name:     | English<br>?<br>Bell |
| Successfully loaded!<br>LARA Configurator v3.4.0<br>Administrator login:<br>Admin: admin<br>Password: *****<br>Actions:<br>Load settings<br>Save settings<br>Device settings:<br>Network settings<br>Stations:<br>Update from file:                                                                       | Image: Description of the second state of the second state of the sec | Device info:<br>Status: connected<br>Login: successful<br>FW version: 3.4.017<br>HW version: version B<br>Stations name:     | English<br>?<br>Bell |
| Successfully loaded!<br>LARA Configurator v3.4.0<br>Administrator login:<br>Admin: admin<br>Password: ******<br>Actions:<br>Load settings<br>Save settings<br>Device settings:<br>Network settings<br>Stations:<br>Update from file:<br>File:<br>Cill learthrank/C                                        | UAN parameters:         IP:       192.168.88.31         Search devices         Remote Control:         I       PLAY         Start PLAY         STOP         VOL+         VOL+         MUTE                                                                                                    | Device info:<br>Status: connected<br>Login: successful<br>FW version: 3.4.017<br>HW version: version B<br>Stations name:<br> | English<br>?<br>Bell |
| Successfully loaded!<br>LARA Configurator v3.4.0<br>Administrator login:<br>Admin: admin<br>Password: *****<br>Actions:<br>Load settings<br>Save settings<br>Device settings:<br>Network settings   Stations<br>Update from file:<br>File:<br>C:(Users)branik(D                                           | UAN parameters:         IP:       192 168.88.31         Search devices         Remote Control:         I       Example         VOL +       VOL -         VOL +       VOL -         MUTE         Stist       Functions         Intercom       Equalizer         FW update         Desktop/Lara/3.5.006/LARA_FW_v_3.5_006.16                                                                                                    | Device info:<br>Status: connected<br>Login: successful<br>FW version: 3.4.017<br>HW version: version B<br>Stations name:<br> | English<br>?<br>Bell |
| Successfully loaded!<br>LARA Configurator v3.4.0<br>Administrator login:<br>Admin: admin<br>Password: *****<br>Load settings<br>Save settings<br>Device settings:<br>Network settings Stations<br>Update from file:<br>File:<br>C:\Users\branik\D<br>Informations: v3                                     | Image: Desktop/Lara/3.5.006/LARA_FW_v_3.5_006/L                                                                                                    | Device info:<br>Status: connected<br>Login: successful<br>FW version: 3.4.017<br>HW version: version B<br>Stations name:<br> | English<br>?<br>Bell |
| Successfully loaded!<br>LARA Configurator v3.4.0<br>Administrator login:<br>Admin: admin<br>Password: *****<br>Actions:<br>Load settings<br>Save settings<br>Device settings:<br>Network settings   Stations<br>Update from file:<br>File:<br>C:\Users\brank\D<br>Informations: v3<br>Update firmw        | Image: Desktop/Lara/3.5.006/LARA_FW_v_3.5_006.lh                                                                                                    | Device info:<br>Status: connected<br>Login: successful<br>FW version: 3.4.017<br>HW version: version B<br>Stations name:<br> | English<br>?<br>Bell |
| Successfully loaded!<br>LARA Configurator v3.4.0<br>Administrator login:<br>Admin: admin<br>Password: *****<br>Actions:<br>Load settings<br>Save settings<br>Device settings:<br>Network settings Stations<br>Update from file:<br>File:<br>C:\Users\brank\D<br>Informations: v3<br>Update firmw          | Image: Desktop/Lara 35.006/LARA_FW_v_3_5_006.1k                                                                                                    | Device info:<br>Status: connected<br>Login: successful<br>FW version: 3.4.017<br>HW version: version B<br>Stations name:<br> | English<br>?<br>Bell |
| Successfully loaded!<br>LARA Configurator v3.4.0<br>Administrator login:<br>Admin: admin<br>Password: *****<br>Actions:<br>Load settings<br>Save settings<br>Device settings<br>Save settings<br>Save settings<br>Update from file:<br>File:<br>C\Users\branik\D<br>Informations: v3<br>Update from       | IO4         LAN parameters:         IP:       192 168.88.31         Search devices         Remote Control:         I       PLAY         VOL +       VOL -         WOL +       VOL -         MUTE         Bist Functions       Intercom         Equalizer       FW update         Scool       5.006                                                                                                    | Device info:<br>Status: connected<br>Login: successful<br>FW version: 3.4.017<br>HW version: version B<br>Stations name:<br> | English<br>?<br>Bell |
| Successfully loaded! LARA Configurator v3.4.0 Administrator login: Admin: admin Password: ***** Actions: Load settings Save settings Device settings Device settings Coluder from file: File: Ci\Users\branik\D Informations: v3 Update from Statistics                                                   | IO4         LAN parameters:         IP:       192168.88.31         Search devices         Remote Control:         I       PLAY         STOP       >> I         VOL +       VOL -         WOL +       VOL -         Bist Functions       Intercom         Equalizer       FW update         Pesktop/Lara\3.5.006/LARA_FW_v_3.5_006.Ifs       State                                                                                                    | Device info:<br>Status: connected<br>Login: successful<br>FW version: 3.4.017<br>HW version: version B<br>Stations name:<br> | English<br>?<br>Bell |
| Successfully loaded!<br>LARA Configurator v3.4.0<br>Administrator login:<br>Admin: admin<br>Password: *****<br>Load settings<br>Save settings<br>Device settings:<br>Network settings Stations<br>Update from file:<br>File:<br>C:\Users\branik\D<br>Informations: v3<br>Update firmw<br>Status: Successf | UAN parameters:         IP:       192.168.88.31         Search devices         Remote Control:         I       PLAY         STOP       >> ]         VOL+       VOL-         MUTE         slist       Functions         Intercom       Equalizer         FW update         besktop/Lara\3.5.006/LARA_FW_v_3_5_006.16         ully sent!                                                                                                    | Device info:<br>Status: connected<br>Login: successful<br>FW version: 3.4.017<br>HW version: version B<br>Stations name:<br> | English<br>?<br>Bell |

Pozn.: Načítání update fw(zelený bar) není vždy funkční a nemusí doběhnout do konce – **podstatná je hláška All done!** V levém dolním rohu – ta značí správné nahrání FW

2) Otevřít konfigurátor v.3.5.004 a nahrát FW pro web

Na poslední záložce Update – je třeba zvolit Web a tlačítkem Open file najít FW webu, ten následně tlačítkem Update web nahrát.

| Admin: admin<br>Password:                                                           | LAN parameters:<br>IP: 192.168.88.31<br>Search devices                                                            | Device info:<br>Status: connected<br>Login: successful<br>FW version: 3.5.006<br>HW version: version B | English |
|-------------------------------------------------------------------------------------|----------------------------------------------------------------------------------------------------|----------------------------------------------------------------------------------------------------|---------|
| Actions:<br>Load settings<br>Save settings                                          | Remote Control:<br>VOL + VOL - MUTE                                                                               | Stations name:                                                                                         | Bell    |
| Network settings   Stations list<br>Update from<br>File:<br>C:\Users\<br>Informatio | t   Functions   Intercom   Equalizer Update<br>file:<br>branik\Desktop\Lara\3.5.006\LARA_WEB_v_1<br>ins: v1.0.005 | _0_005. Open file                                                                                      |         |
|                                                                                     | date web                                                                                                    | Firmware 💿 Web                                                                                         |         |

## 3) Zobrazení webu

Webové rozhraní LARY se zobrazuje v internetovém prohlížeči se statickou/dynamickou IP LARY a portem 61695

Př.: 192.168.88.31:61695

Po zadání IP po Vás bude webové rozhraní vyžadovat přihlašovací údaje – defaultně:

jméno: admin heslo: elkoep

| E LARA configurator × +     |         | 0 . |   |                                                             |                                                       |            |            | - 0 |
|-----------------------------|---------|-----|---|-------------------------------------------------------------|-------------------------------------------------------|------------|------------|-----|
| (1) P K 192.168.88.31:61695 |         |     |   | C Q Hiedat                                                  | ☆ 自 ♣                                                 | <b>î V</b> | <b>;</b> 5 | - 🕅 |
| inels                       |         |     |   |                                                             | admin Sign out                                        |            |            |     |
| LARA Configurator           |         |     |   |                                                             |                                                       |            |            |     |
| LARA player                 |         |     |   | Device info<br>Name:                                        | LARA                                                  |            |            |     |
| Now pi                      | laying: |     |   | IP:<br>Status<br>FW version:<br>HW version:<br>WEB version: | 192.168.88.31<br>OK<br>3.5.06<br>version B<br>1.0.005 |            |            |     |
| ⊲) Թ                        | <1 >    |     | • | Load                                                        | Save                                                  |            |            |     |
| Network settings            |         |     |   |                                                             | show <                                                |            |            |     |
| Station list                |         |     |   |                                                             | show <                                                |            |            |     |
| Functions                   |         |     |   |                                                             | show <                                                |            |            |     |
| Intercom                    |         |     |   |                                                             | show <                                                |            |            |     |

Pozn.: Webové rozhraní je identické s konfigurátorem